# Registering and Voting During the Annual State Convention

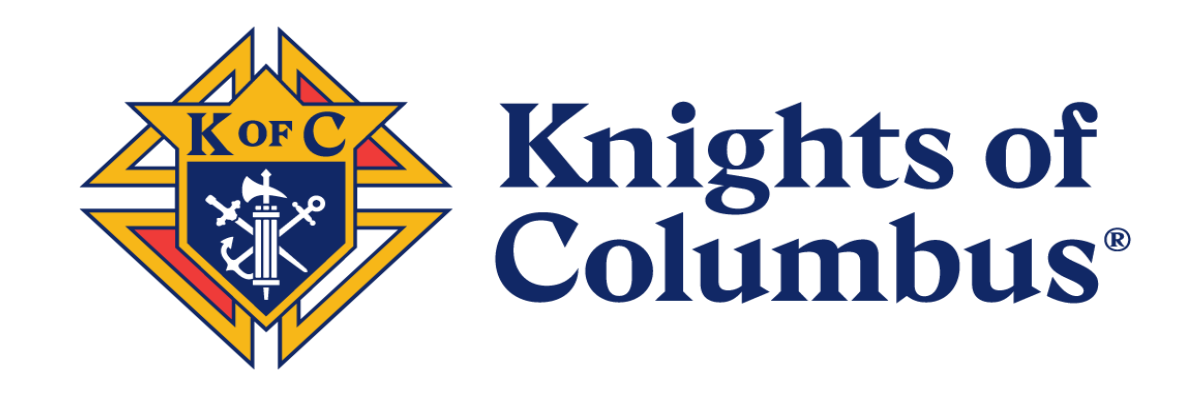

For the best user experience, ElectionBuddy recommends using Google Chrome to open the voting system. If you are experiencing connection issues please clear your browser cookies.

### Vote now: KofC - State Council - Mock Convention 2 - Registration

You are invited to vote in the KofC - State Council Mock Convention 2 - Registration.

The voting deadline is Mar 29 2021 11:45am Eastern Time (US & Canada).

We are using an online election system to tabulate our votes. You have been assigned a unique access key which can only be used to vote once, and your voting choices will remain anonymous. Do not forward this email. Do not reply to this email to vote, as your vote will not be registered.

If you have election questions, feedback or want to be removed from future ballot lists, please email Sean Pott at <a href="mailto:sean.pott@kofc.org">sean.pott@kofc.org</a>.

secure.electionbuddy.com/m/KofCVote21/mockconvention2

You will receive an email from the State Secretary inviting you to register to vote during the Convention

-1 Click the link to open the registration page

-2 Enter the information as listed

Unsubscribe from any further emails about this election.

Or copy and paste the link into your web browser.

Your access key is Eric Johnson

Your password is 2021

To vote, visit:

This solicited, automated email was sent by <u>electionbuddy.com</u> - the easiest way to election excellence.

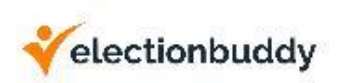

### Sign in to vote

Please enter your username and password below to vote:

Access Key

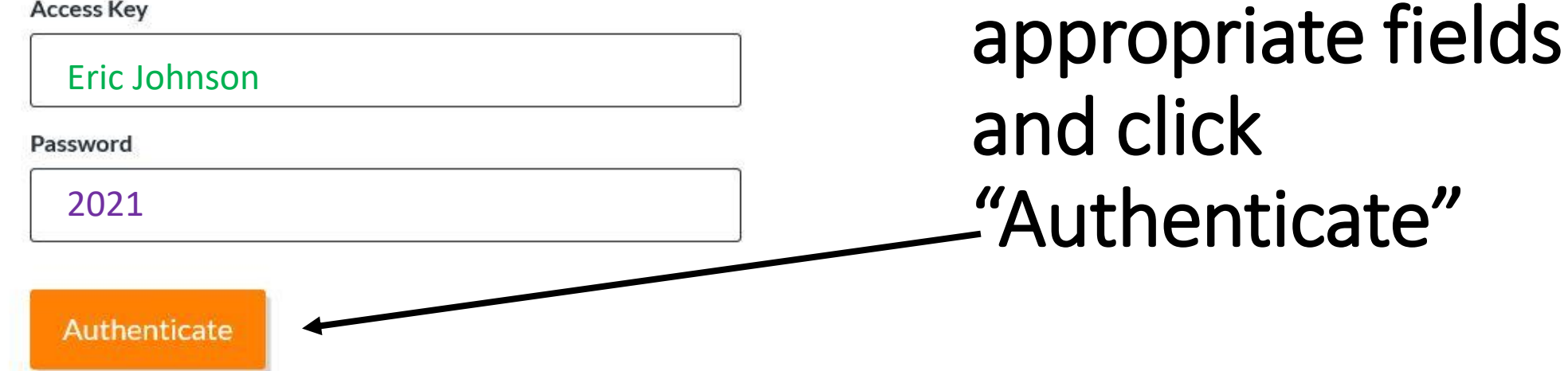

Enter the

information from

the email in the

Terms of Service Privacy Policy Sitemap Support A productPowered by ElectionBuddy, Inc. © 2008-2021

### Ballot submitted: KofC - State Council - Mock Convention 2 - Registration

EE

ElectionBuddy Elections <invitations@mail.electionbuddy.com> To OJohnson, Eric

🚺 If there are problems with how this message is displayed, click here to view it in a web browser.

# You will receive this confirmation email upon a successful registration

# Ballot submitted: KofC - State Council -Mock Convention 2 - Registration

Thank you for submitting your ballot for **KofC - State Council — Mock Convention 2 - Registration** on **March 23, 2021 at 12:07pm Eastern Time (US & Canada)**. Your voter verification code is 6a89ec0c582b3da and is used only in the case of an election challenge or vote audit to guarantee your vote has not been compromised.

This solicited, automated email was sent by <u>electionbuddy.com</u> — easy, secure, anonymous online voting and elections.

# • On the day of the Annual Convention, you will be instructed to verify with ElectionBuddy that you are ready and able to vote.

- -1 Either enter this link into your web browser;
  - Secure.electionbuddy.com/m/\*\*Vote

(for\*\* enter you State initials eg: Ohio State secure.electionbuddy.com/m/OHVote)

-2 Or the session organizer will send a link through the virtual election platform "Chat Box"

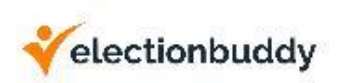

### Sign in to vote

Please enter your username and password below to vote:

Access Key

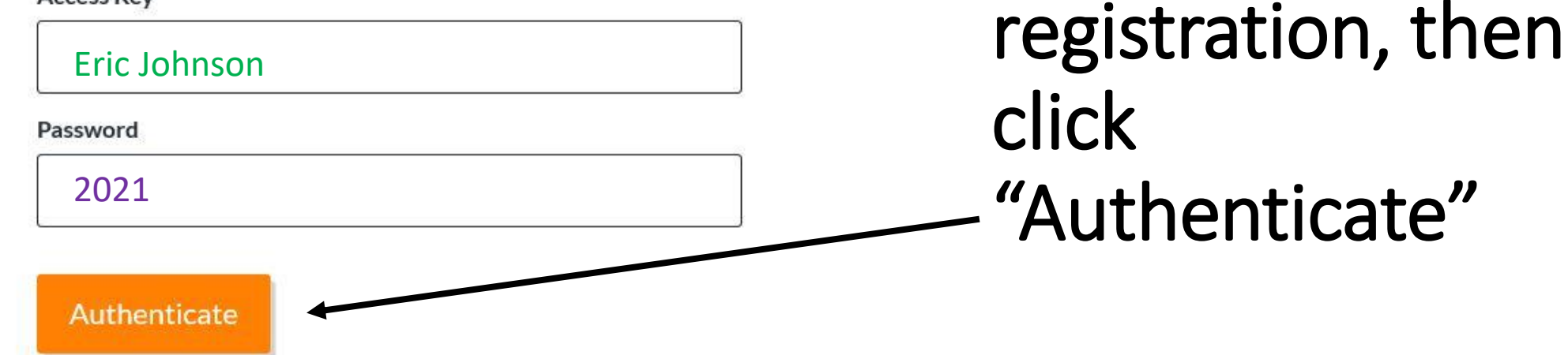

Enter the

information used

for the initial

Support Terms of Service Privacy Policy Sitemap A productPowered by ElectionBuddy, Inc. © 2008–2021

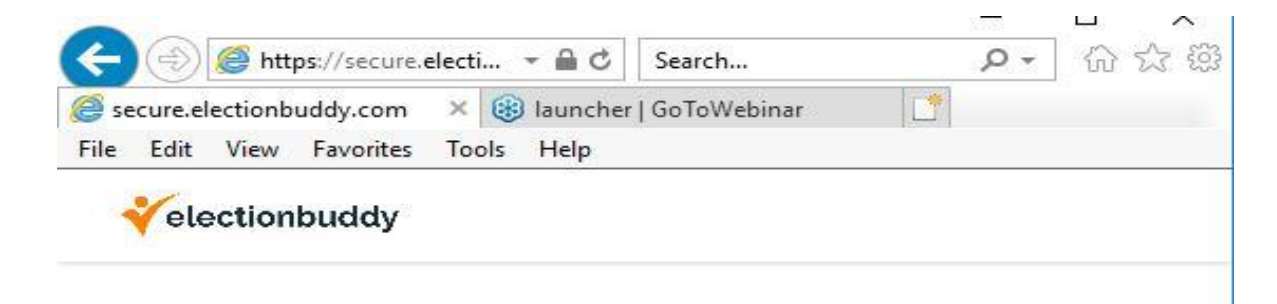

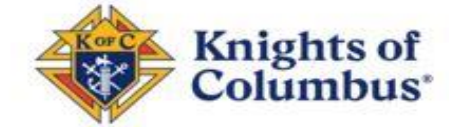

### KofC - State Council

When Meeting Votes are live, the buttons to access the voting process will appear here.

Support Terms of Service Privacy Policy Sitemap A product by ElectionBuddy, Inc. © 2008–2021 This window will open indicating you are logged into the ElectionBuddy system and ready to vote

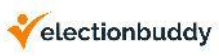

| ) | English | 10 |
|---|---------|----|
|   | 0       |    |

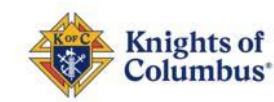

>

#### KofC - State Council Mock Convention 2 - Registration

#### Confirm your registration for today's meeting

>

Select exactly 1 of 1 option.

Ballot

Once you have registered, DO NOT close your web browser. Ballot measures will appear that you will select and vote on when prompted.

Option

I WILL be voting in today's meeting

The organizer will launch a confirmation vote. You must select the option "I WILL be voting in today's meeting" If you don't, you will be unable to vote for the rest of the session.

firm Selection

-Then click "Confirm Selection"

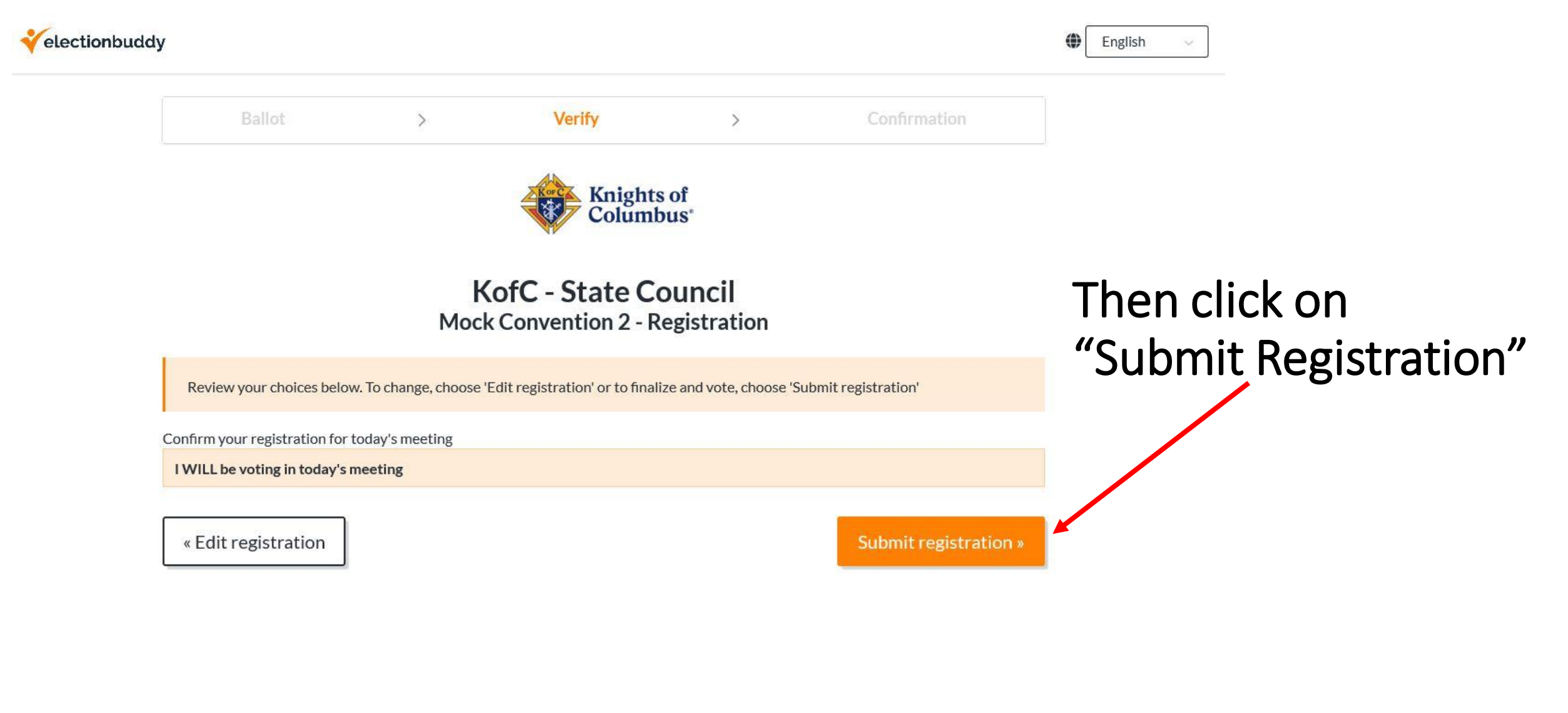

Support Terms of Service Privacy Policy Sitemap A productPowered by ElectionBuddy, Inc. © 2008–2021

| e se | cure.el | ectionb | uddy.com  | × 🛞 launch           | er   GoToWebinar |               | <br> |
|------|---------|---------|-----------|----------------------|------------------|---------------|------|
| File | Edit    | View    | Favorites | Tools Help           |                  | 1. Control of |      |
|      |         |         |           | dedicard<br>dedicard |                  |               |      |
| 1.24 | ele     | ction   | buddy     |                      |                  |               |      |

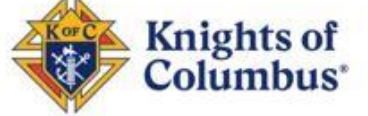

## KofC - State Council

When Meeting Votes are live, the buttons to access the voting process will appear here.

Support Terms of Service Privacy Policy Sitemap A product by ElectionBuddy, Inc. © 2008–2021 This standby page will populate with the next vote after it has been launched by the organizer

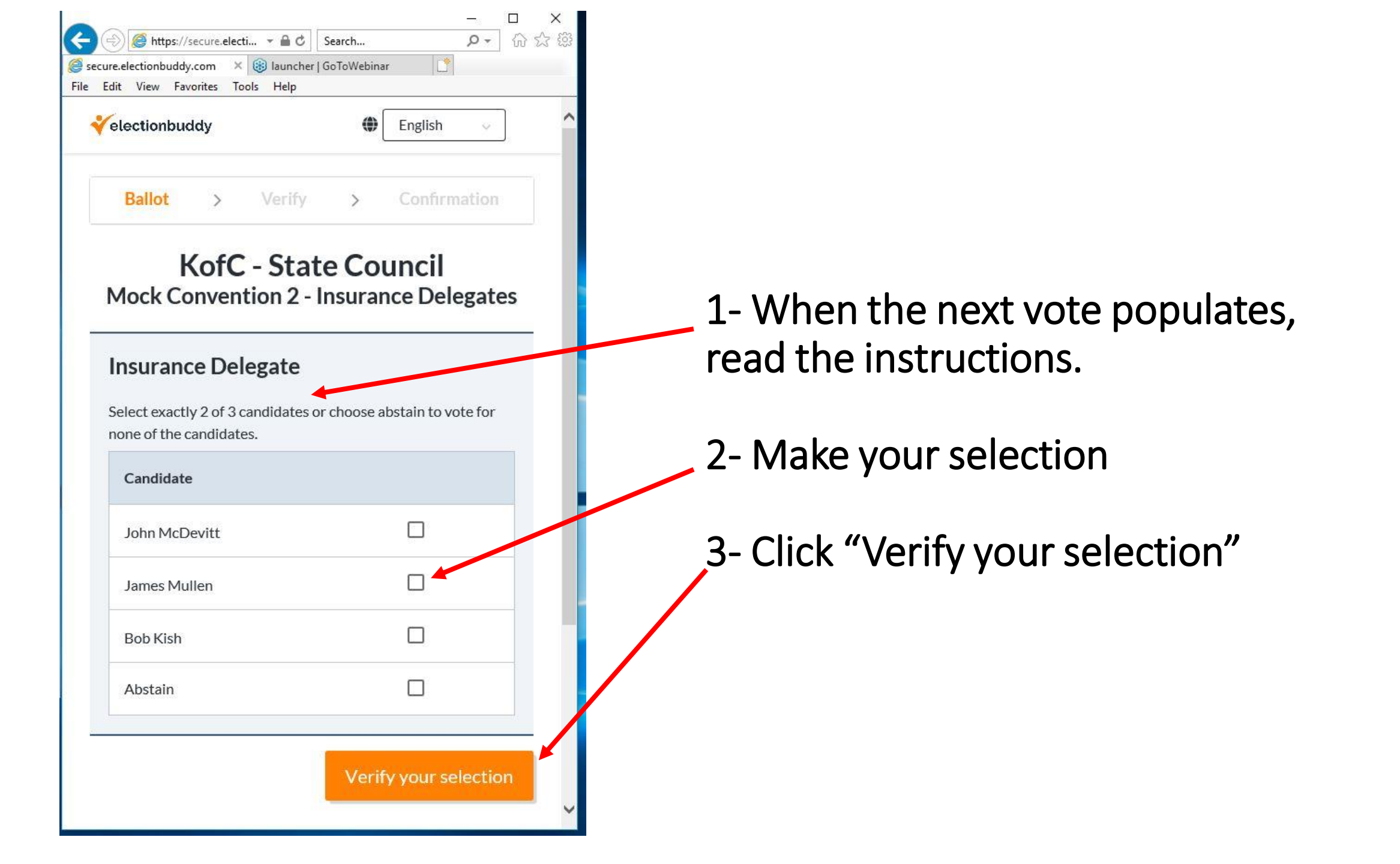

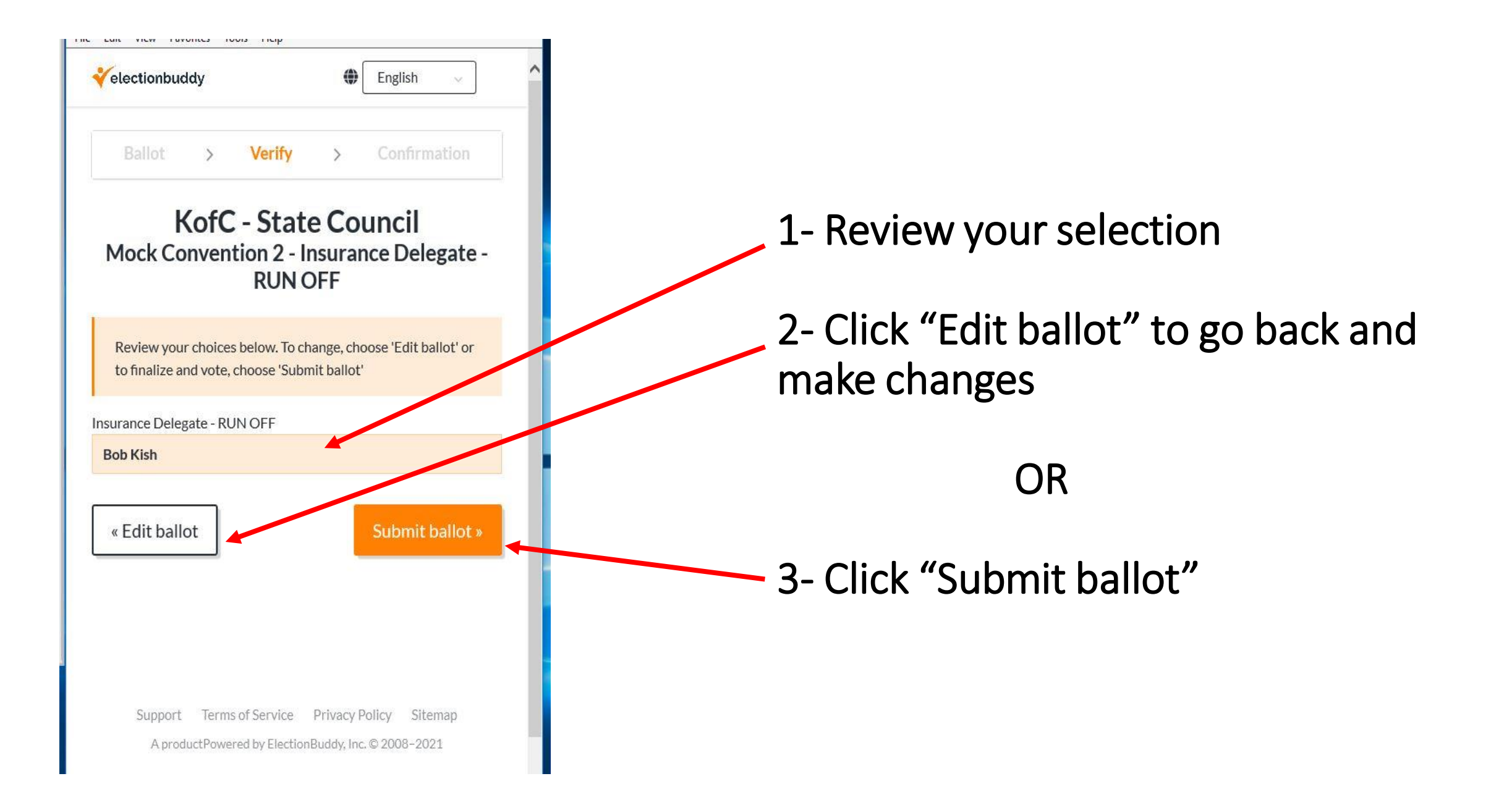

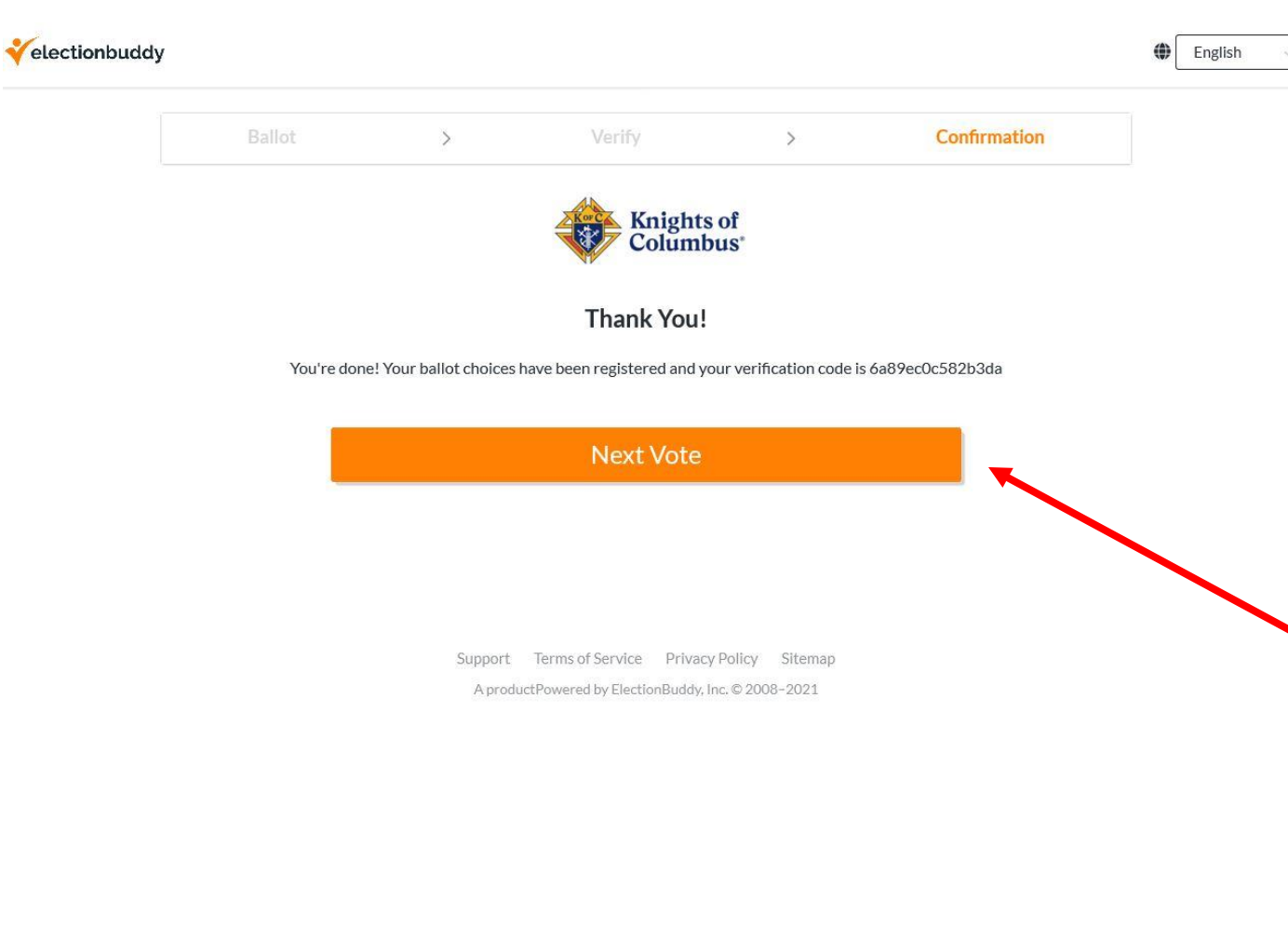

You will receive confirmation that your vote was entered.

Click on "Next Vote" and the system will advance you to a standby page